# Инструкция к «Виртуальному классу» на Учи.ру

Как начать урок и пригласить учеников

В личном кабинете на сайте Учи.ру нажмите на кнопку **Провести урок в** «Виртуальном классе».

| СЕРВИСЫ ДЛЯ ДИСТАНL                                           | ционного обучения                              | о мои задания ? к                          | АК ЭТИМ ПОЛЬЗОВАТЬСЯ                               |
|---------------------------------------------------------------|------------------------------------------------|--------------------------------------------|----------------------------------------------------|
| NEW<br>ОНЛАЙН-УРОКИ<br>ОТ УЧИ.РУ                              | ПРОВЕСТИ УРОК В<br>«ВИРТУАЛЬНОМ<br>КЛАССЕ»     | СОЗДАТЬ ЗАДАНИЕ ИЗ КАРТОЧЕК                | СОЗДАТЬ<br>ПРОВЕРОЧНУЮ<br>РАБОТУ                   |
| 0 A                                                           | ×                                              |                                            |                                                    |
| <b>Математика</b>                                             | ЗАВРИКИ     Олимпиада     по английскому языку | ФЗАВРИКИ<br>Олимпиада<br>по русскому языку | <b>ЗАВРИКИ</b><br>Олимпиада<br>по окружающему миру |
| ДО<br>2% 2 ученика<br>0 учеников прошли<br>более 50% карточек | Идёт основной<br>тур!                          | Идёт пробный тур!                          | Идёт<br>награждение!                               |
|                                                               |                                                |                                            |                                                    |

Вы попадёте на страницу создания урока.

| UCHi.RU                              | Главная                    | Мои классы           | Портфолио      | Вебинары | •           | Пригласить<br>коллегу | Татьяна<br>Владимировна ∨ |  |
|--------------------------------------|----------------------------|----------------------|----------------|----------|-------------|-----------------------|---------------------------|--|
| ← НАЗАД                              | l                          |                      |                |          |             |                       |                           |  |
| По какому                            | предмет                    | у урок?              |                |          |             |                       |                           |  |
| 🔘 Математ                            | ика                        | 🔘 Русск              | ий язык        | О окру   | /жающий мир |                       |                           |  |
| Какому кла<br>1 Б<br>Скопируйте и ра | ассу нача<br>вздайте ссылк | ать урок?            | c              |          |             |                       |                           |  |
| /api/v3/teache                       | er/online_lesso            | ins/find_redirect?gr | oup_id=7319866 |          |             |                       |                           |  |
| ПЕРЕЙТИ К ТР                         | АНСЛЯЦИИ                   | <b>→</b>             |                |          |             |                       |                           |  |

Отметьте предмет, который собираетесь преподавать.

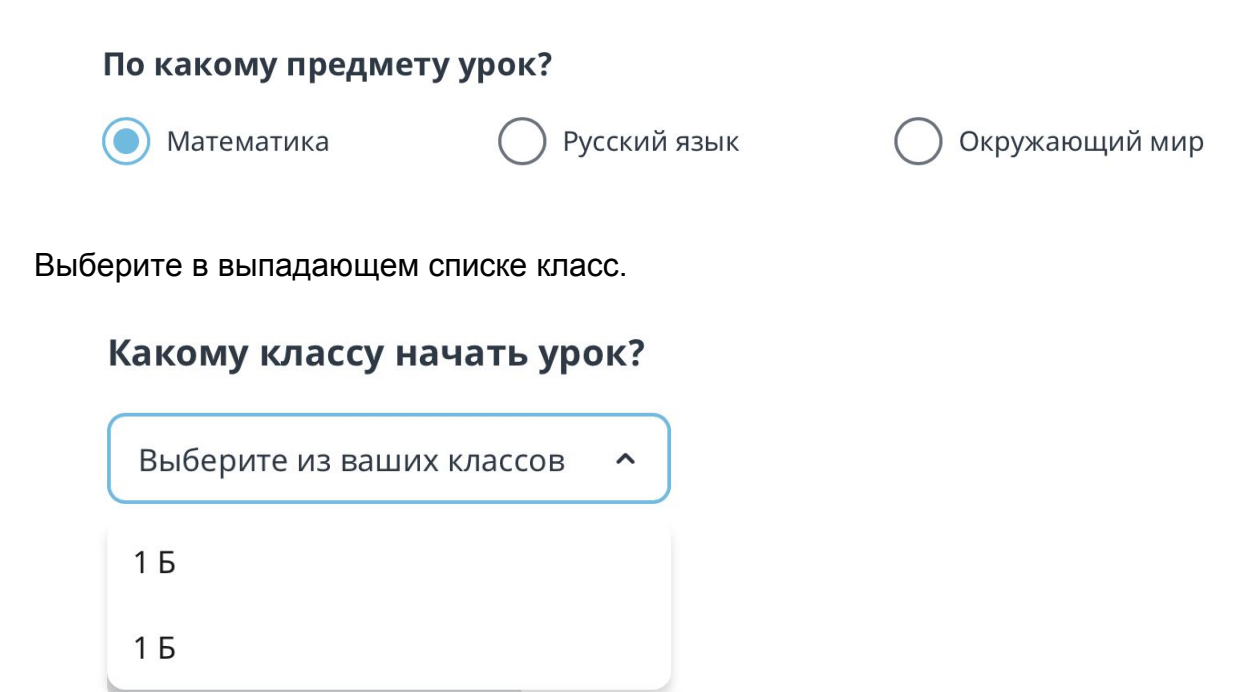

Ниже Вы найдёте ссылку на урок — скопируйте её, чтобы пригласить учеников. Но перед этим нажмите на кнопку **Перейти к трансляции** — виртуальный класс откроется в новой вкладке. Проверьте, что всё работает и Вы видите себя. Теперь можете отправлять ссылку ученикам в чат Учи.ру или любой другой мессенджер типа WhatsApp.

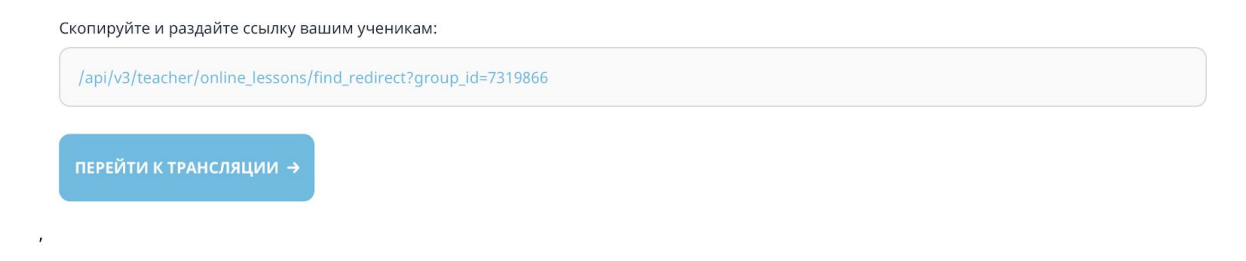

Есть и второй способ пригласить учеников. Дети увидят оповещение о трансляции у себя в личных кабинетах на Учи.ру. Нажав на иконку слева внизу, они перейдут к списку онлайн-уроков.

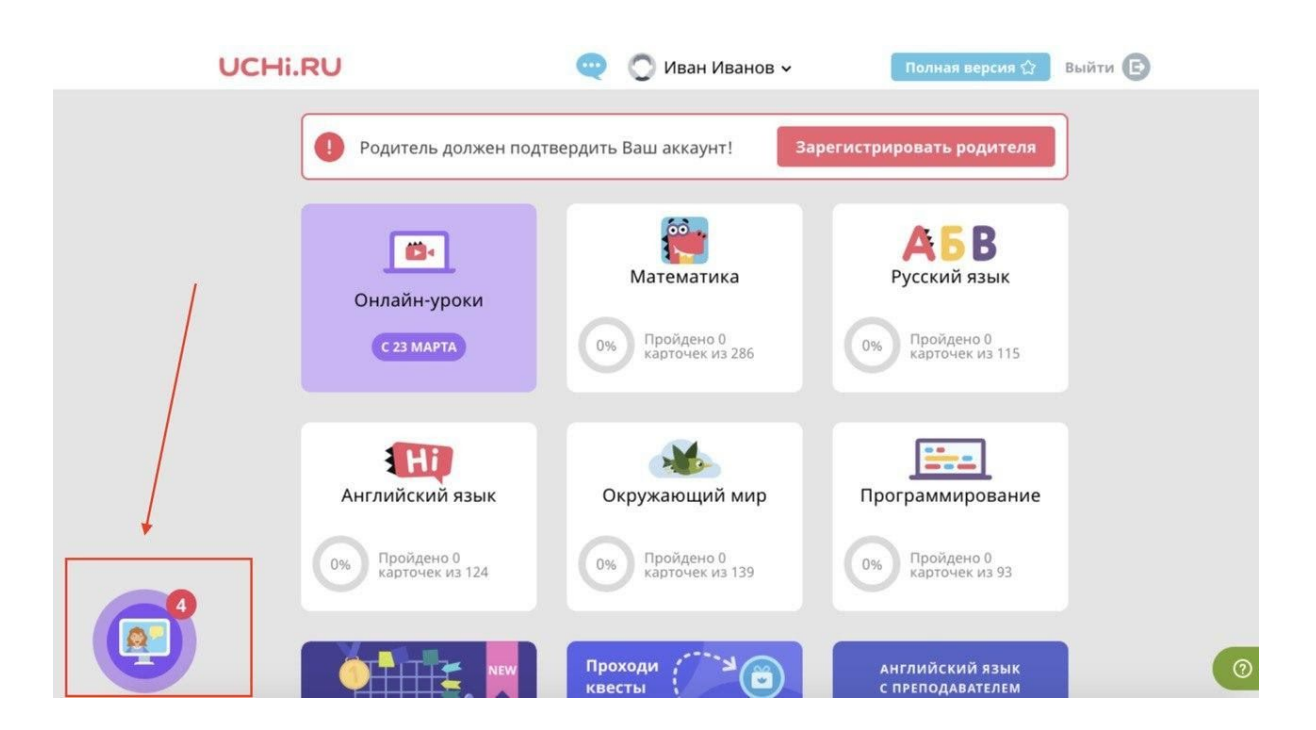

Далее им нужно будет выбрать Ваш урок и нажать на зелёную стрелку напротив него.

| UCHi.RU | РЕГИСТРАЦИЯ РОДИТЕЛЯ | 🔘 Иван И. ~                                  |             | ЧАТ | ПОЛНАЯ ВЕРСИЯ ★ |
|---------|----------------------|----------------------------------------------|-------------|-----|-----------------|
| •       |                      | Онлайн-у                                     | роки        |     |                 |
|         |                      | Математика Петрова Мария Геннадьевна         | урок идёт 🔿 |     |                 |
|         |                      | Математика<br>Петрова Мария Геннадьевна      | урок идёт 🧿 |     |                 |
|         |                      | А5 Русский язык<br>Петрова Мария Геннадьевна | урок идёт 🔿 |     |                 |
|         |                      | Английский язык<br>Петрова Мария Геннадьевна | урок идёт 🧿 |     |                 |

## Как взаимодействовать с учениками во время онлайн-урока

Слева, под своим видеоизображением, Вы увидите список подключившихся к трансляции учеников.

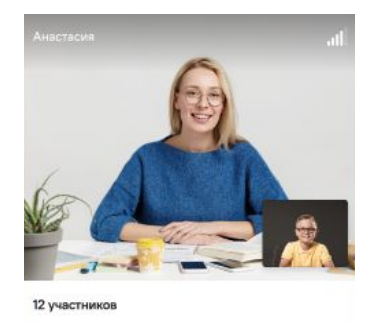

Во время урока Вы можете задавать им вопросы, а они — виртуально **«поднимать руку»**. Напротив фамилий

желающих ответить Вы увидите значок в виде красной ладони.

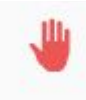

Чтобы дать одному из них ответить, Вы можете подвинуть ползунок напротив его фамилии вправо — так Вы включите ему звук, камеру и маркер.

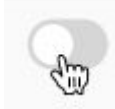

Когда ученик отвечает, камера переключается на него. Единовременно отвечать может только один ученик. Тогда строчка с его фамилией в списке выглядит так:

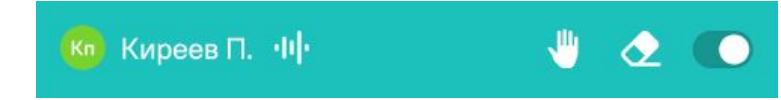

Чтобы стереть то, что ученик написал маркером, нажмите на соответствующую кнопку напротив его фамилии.

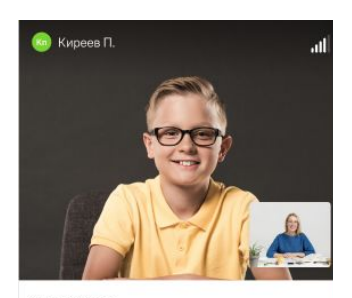

| 12 участни | КОВ        |   |   |   |
|------------|------------|---|---|---|
| 🔞 Кире     |            | ٠ | • |   |
| Карта      | ашов А.    |   | ٠ | 0 |
| 💮 Катю     | шина В.    |   | ٠ | 0 |
| 🔘 Пустс    | баев А.    |   |   | 0 |
| 🙆 Kapai    | йченцев Н. |   |   | 0 |
| 🕥 Тажиб    | бова А.    |   |   | 0 |
| 1040       |            |   |   |   |

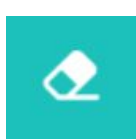

Если ученику недоступны камера или микрофон, напротив его фамилии появится значок в виде жёлтого треугольника с восклицательным знаком.

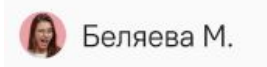

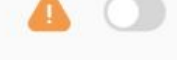

### Элементы управления уроком

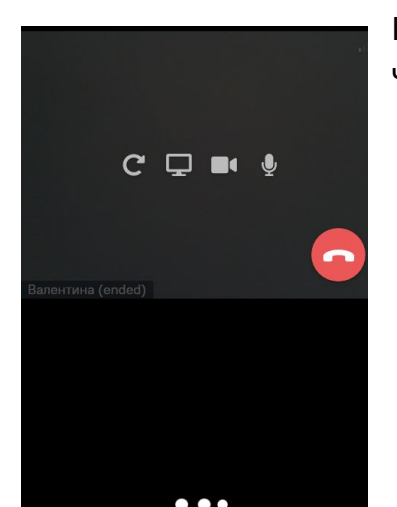

Наведите курсор на окно с Вашим видеоизображением, чтобы увидеть элементы управления.

Индикатор качества связи в правом верхнем углу покажет состояние сети.

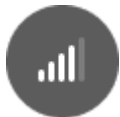

Нажмите на иконку Обновление страницы, если трансляция зависнет.

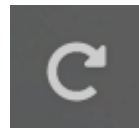

**Демонстрация экрана.** Нажмите на иконку и выберите часть экрана, чтобы показать её ученикам.

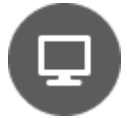

С помощью этих значков Вы можете выключить Ваши микрофон и/или камеру.

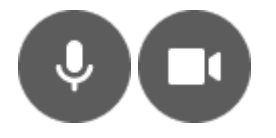

Нажмите на иконку чата, чтобы отправить сообщение ученикам.

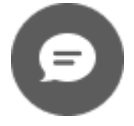

В конце урока нажмите на красную кнопку с трубкой, чтобы его завершить.

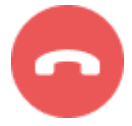

#### Демонстрация дополнительных материалов

Справа от Вашего видеоизображения появится окно, которое Вы можете использовать как доску или показывать в нём видео, файлы со своего компьютера.

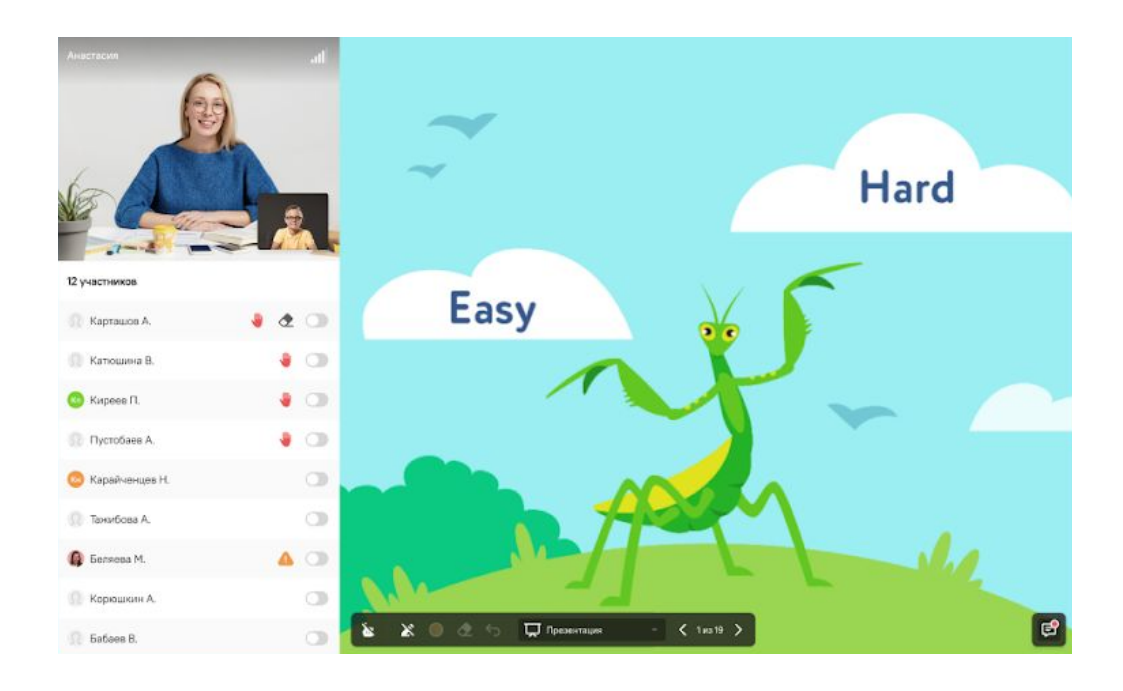

В нижнем левом углу Вы найдёте **указку**. Используйте её, чтобы управлять вниманием учеников и подсказывать.

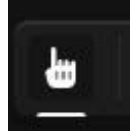

В выпадающем списке на панели управления Вы увидите три режима. Первый — **Доска.** На ней можно рисовать и писать маркером.

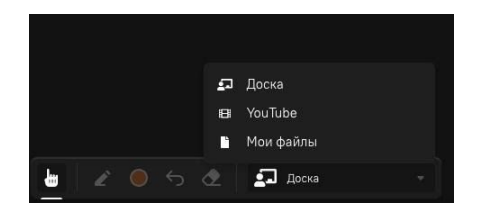

#### Инструменты рисования:

- выбрать маркер;
- выбрать цвет;
- стереть всё;
- отменить предыдущее действие.

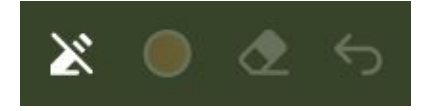

Перейдите в режим **YouTube**, чтобы показать ученикам видео. Для этого вставьте в появившееся окно ссылку и нажмите ОК.

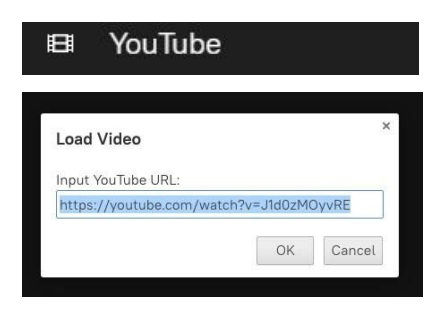

Перейдите в режим **Мои файлы**, чтобы загрузить и показать ученикам PDF-файл со своего компьютера. Для остальных материалов используйте кнопку **Демонстрация экрана** .

| ×<br>Загр | узить файл                                                                                     |
|-----------|------------------------------------------------------------------------------------------------|
|           | Загрузите файлы, которые вы будете демонстрировать<br>Ученикам<br>Выберите файл Файл не выбран |
|           | -                                                                                              |
|           | Загруженные файлы будут храниться тут                                                          |

Теперь Вы готовы проводить онлайн-урок. Желаем удачи!